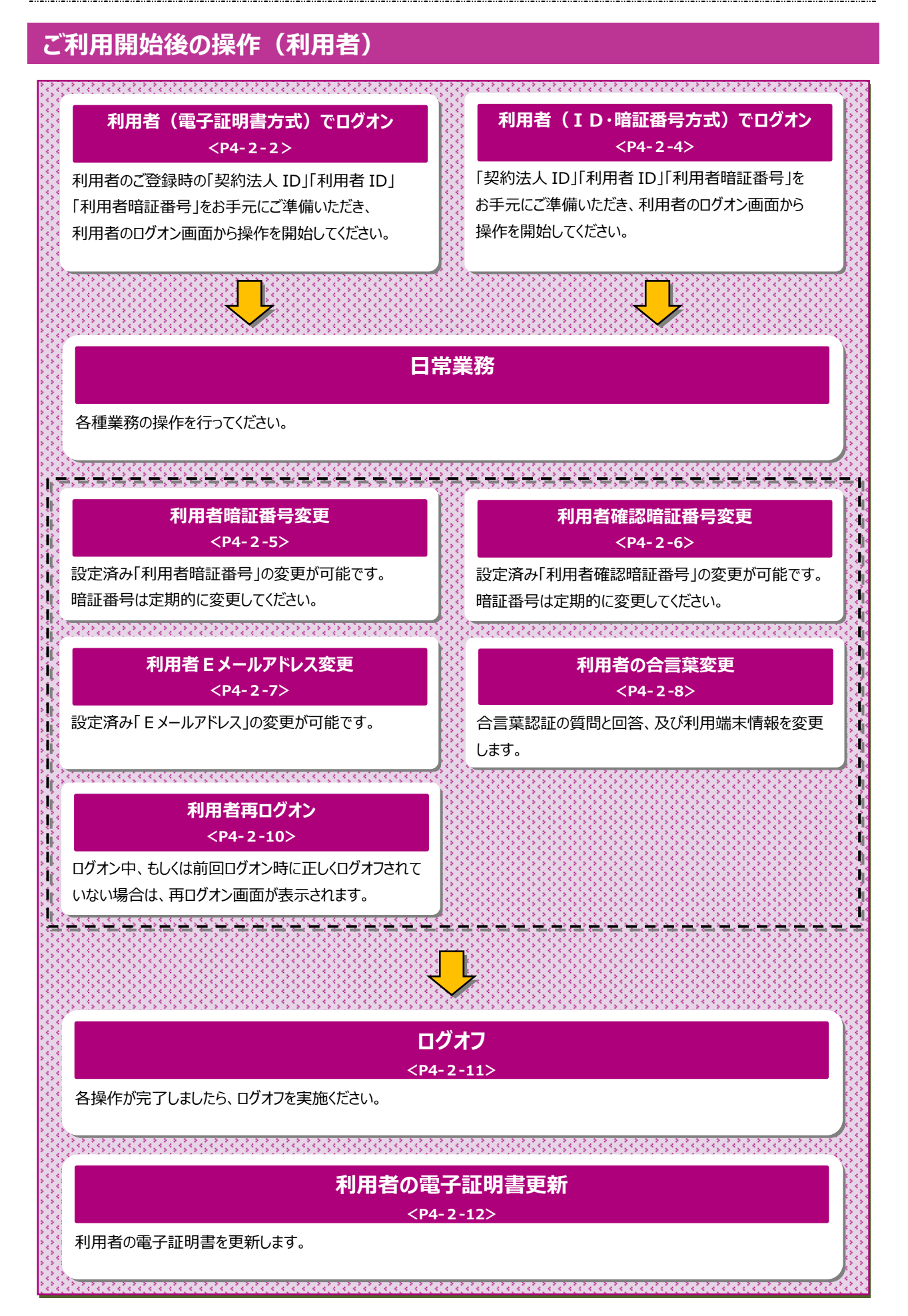

4-2-1

# 利用者ログオン(電子証明書方式)

## 手順1 利用者ログオン方式の選択

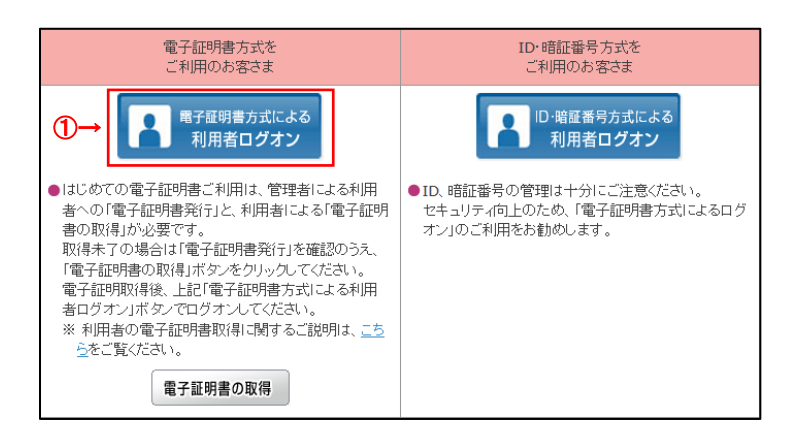

 電子証明書方式による利用者ログオンを クリックしてください。

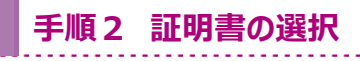

#### ※ Windows10 以外

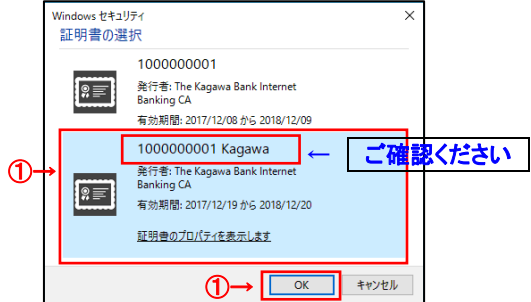

% Windows10

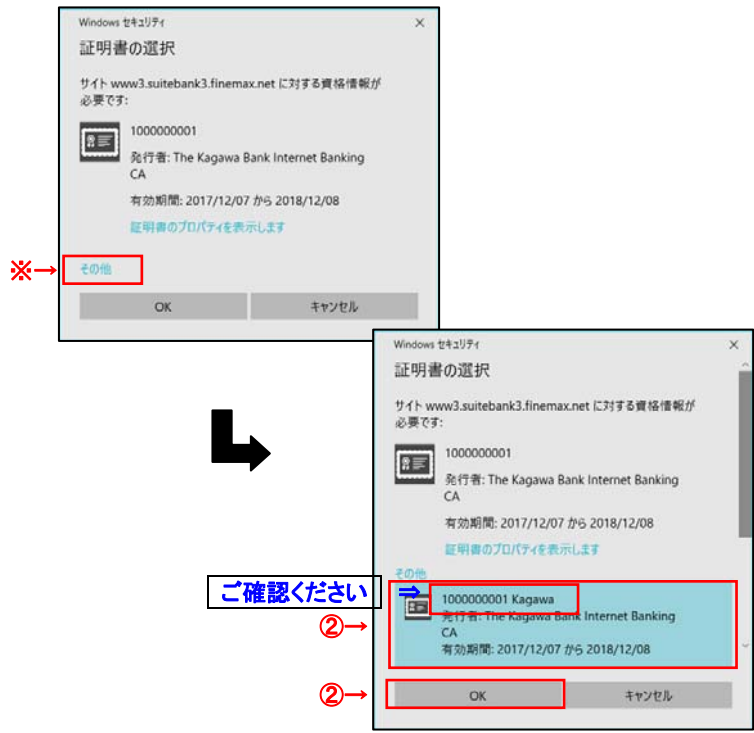

利用者の電子証明書を選択して、
 O K をクリックしてください。

#### ご確認ください

「契約法人 I D」+「利用者 I D」の証明書が 利用者の電子証明書になります。

. . . . . . . . . . . . . . . . . .

- ※利用者の電子証明書が表示されていない 場合には、その他をクリックしてください。
- 電子証明書の一覧が表示されますので、
   利用者の電子証明書を選択して、
   OK をクリックしてください。

# 手順3 ログオン情報の入力

| 用者暗証番号を入力                                                                                                    |                                                        | パオン」ボタンを押してください。                                                                           |            |   |
|----------------------------------------------------------------------------------------------------|--------------------------------------------------------|--------------------------------------------------------------------------------------------|------------|---|
|                                                                                                    | (1)→                                                   | •••••                                                                                      | 半角英数字4~12桁 |   |
| 利用看暗証借号                                                                                                    | 18 C                                                   | ソフトウェアキーボード                                                                                |            | + |
| * ご注意                                                                                                    |                                                        |                                                                                            |            |   |
| <ul> <li>ご注意         <ul> <li>・ 暗証番号の入力に</li> <li>・ 金融機関を装った</li> <li>・ スパイウェアを利用した</li> </ul> </li> </ul>          | は、ソフトウ:<br>電子メール(<br>」<br>開したパスワー                      | ェアキーボードのご使用をお勧めしま<br>フィッシング詐欺)にご注意ください<br>ードの漏洩にご注意ください。                                   | τ.         |   |
| ▲ ご社気<br>・ 昭証番号の入力  <br>・ 金融機関を長った<br>・ スパイウェアを利<br>・ スパイウェアを利<br>・<br>ご注意事項<br>昭証番号の入力を複<br>昭証番号の入力を複<br>昭証番号はお間違え | には、ソフトウ:<br>:電子メール(ご<br>)用したパスワー<br>飲回間違えた場<br>のないように入 | ェアキーボードのご使用をお勧めしま<br>フィッシング詐欺)にご注意ください。<br>ードの満逸にご注意ください。<br>合、利用できなくなる場合がございま<br>力してください。 | ţ.         |   |

- ① 利用者暗証番号を入力してください。
  - ※1 ご入力情報をクリアする場合は、 クリア をクリック してください。
  - ※2 利用者暗証番号のご入力には、セキュリティ対策 としてソフトウェアキーボードをご利用ください。 ソフトウェアキーボードをクリックいただくと、画面上 にキーボードが表示されます。
- ② ログオンをクリックしてください。
   ※3 ログオンを中断する場合は、閉じるをクリックしてください。

# 手順4 ログオン完了

|                       | ALL MARTIN             |                   |             | and and        | 30/00                                                                                                    | -                                        |
|-----------------------|------------------------|-------------------|-------------|----------------|----------------------------------------------------------------------------------------------------|------------------------------------------|
| Cert 6                | 務高額会<br>入出金朝継続会        | 資金移動              | 総合/1<br>(ファ | 始与服込他<br>イル伝送) | 税金各種料金<br>払込み                                                                                                    | 利用者情報<br>変更                              |
|                       |                        |                   |             |                |                                                                                                    | 2018年02月07日 14時11分288                    |
| 利用者トッフ                | パージ                    |                   |             |                |                                                                                                    | CIBHU20                                  |
| 转送人名                  | 3,100,3094100309599,33 | 11527' <b>3 0</b> | CROBE       |                |                                                                                                    |                                          |
| ( <b>A</b> #6         | B/I 727 /B             |                   | 822         | 2018年02月07日    | 13時119438                                                                                                    | 226                                      |
| (面ログオン日時              |                        |                   | 2 開新        | 2018年02月07日    | 13000593762                                                                                                    | 管理者                                      |
| メールアドレス               | hanako kagewabank@meil |                   | 3 22 81     | 2018年02月07日    | 138049598                                                                                                    | 10 III III III III III III III III III I |
| A在お知らせ情報はあり<br>お取引の状況 | ません。                   |                   |             |                |                                                                                                    |                                          |
| A訪時、送信時のお取引け          | 牛散を表示しています。            |                   |             |                |                                                                                                    |                                          |
| 展示                    |                        | 活動引               |             | 未出設合           | at a state of the state of the | HERAR                                    |
|                       | 和自想以                   |                   |             | 0              |                                                                                                    | 0                                        |
|                       | 给与偿还                   |                   |             | 0              |                                                                                                    | 0                                        |
| 7717468               | 其与供心                   |                   |             | 0              |                                                                                                    | 0                                        |
|                       |                        |                   |             |                |                                                                                                    |                                          |

利用者トップページが表示されます。
 ※表示内容については、
 <u>> [ご利用開始手続き(利用者)</u>

<u>利用者トップページ P3-2-7]</u> をご参照ください。

## 利用者ログオン(ID・暗証番号方式)

### 手順1 利用者ログオン方式の選択

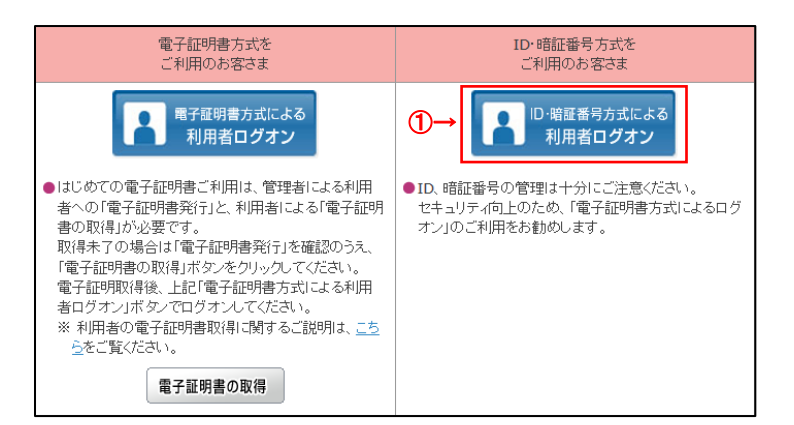

# 手順2 ログオン情報の入力

| 时用者ロクオン(ID・暗証番                                                                                                    | 待方式)                             | CEBHU25 |
|----------------------------------------------------------------------------------------------------|----------------------------------|---------|
| 的法人IDと利用者ID、利用者暗証番号を入力し                                                                                                    | て、「ログオン」ボタンを押してください。             |         |
| 22的法人ID 必至                                                                                                    | 半角高数字3065以内                      |         |
| 4用者1D (2) (2) (2) (2) (2) (2) (2) (2) (2) (2)                                                                                                    | 新教英数学306500月                     |         |
| (1)→                                                                                                    | 平角英数字4~1283                      |         |
| 利用者編延費可   ショ  ソフト                                                                                                    | ウェアキーホード                         | +       |
| ▲ご注意<br>・相任優号の入力には、ソフトウェアキーボードのご                                                                                                    | 使用をお勧めします。<br>                   |         |
| ▲ ご注意<br>・昭正優可の入力には、ソフトウェアキーボードのご<br>・会戦機関を残った电子メール(フィッシング挑取)<br>・スパイウェアを利用したパスワードの腐敗にご注意                                                                        | 思想をお勧めします。<br>にご注意ください。<br>ください。 |         |
| <ul> <li>ご注意         <ul> <li>単正単句の入力には、ソフトウェアキーボードのご</li> <li>金融地球号なった電子メール(フィッシング開取)</li> <li>スパイウェアを利用した/パスワードの構築にご注意</li> </ul> <li>ご注意事項</li> </li></ul>    | 思想をお勧めします。<br>この注意ください。<br>ください。 |         |
| ▲ ご目着<br>・ 相互優与の入力には、ソフトウェアキーボードのご<br>・ 金融場略を決った電子メール(フィッシング物的)<br>・ スパイウェアを利用したり(スワードの確実にご注意<br>ご注意事項<br>目前を知られた電話の開始違えた場合、利用できなくなる<br>目目書号にお知識えのないように入力してください。 | 思想をお聞めします。<br>こに注意ください。<br>ください。 |         |

 ID・暗証番号方式による利用者ログオンを クリックしてください。

 契約法人 ID、利用者 ID、利用者暗証番号を 入力してください。

- ※1 ご入力情報をクリアする場合は、クリアをクリック してください。
- ※2 利用者暗証番号のご入力には、セキュリティ対策 としてソフトウェアキーボードをご利用ください。 ソフトウェアキーボード をクリックいただくと、画面上 にキーボードが表示されます。

# 手順3 ログオン完了

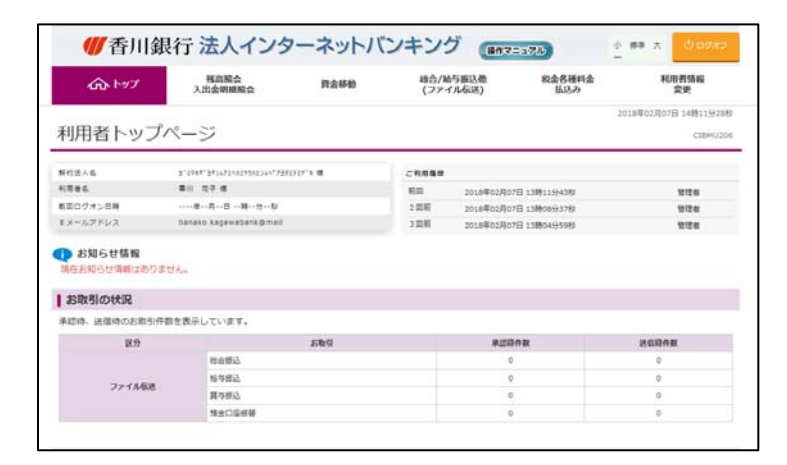

- 利用者トップページが表示されます。
   ※表示内容については、
  - ▶ [ご利用開始手続き(利用者) 利用者トップページ P3-3-5] をご参照ください。

### 利用者暗証番号変更

### 手順1 業務・作業内容を選択

|   | <u> </u>  | 残高照会<br>入出金明織照会 | 資金移動       | 総合/給与振<br>(ファイル伝 | 这他 税金各種<br>送) 払込2 |   | 利用者情報<br>変更 |
|---|-----------|-----------------|------------|------------------|-------------------|---|-------------|
| ſ | 利用者暗疑番号变更 | > 利用者確認暗証番号     | Eメール<br>京事 | ·アドレス >          | 利用者合言葉変更          | , |             |

- ① 利用者情報変更 をクリックしてください。 ドロップダウンメニューが表示されます。
- ② 利用者暗証番号変更 をクリックしてください。

# 手順2 暗証番号を変更

| 27 > ######## > ###########<br>利用者暗証番号変更 |                                | 2018年02月02日 12時25分048<br>CIBMU40 |
|------------------------------------------|--------------------------------|----------------------------------|
| 用者暗証番号を変更します。<br> 下を入力して、「変更」ボタンを押してくた   | (zv),                          |                                  |
|                                          | 举负获数学4~1245                    |                                  |
|                                          | ソフトウェアキーホード                    | +<br>*                           |
| 2→                                       | 半発品数学4~1265<br>範的のため周入力してください。 |                                  |
|                                          | *現象数学4~1285<br>ソフトウェアキーホード     | ÷.                               |

- ① 現在の利用者暗証番号をご入力ください。
  - ※1 初めての利用者暗証番号変更時は、 初回の利用者開通確認画面で入力した 暗証番号をご入力ください。
  - ※2 利用者暗証番号のご入力には、セキュリティ 対策としてソフトウェアキーボードをご利用ください。 ソフトウェアキーボード を押すと、画面上に キーボードが表示され、画面キーボードでの 入力が可能になります。
- ② 新しい利用者暗証番号をご入力ください。
   ※3利用者暗証番号のご入力には、セキュリティ 対策としてソフトウェアキーボードをご利用ください。
   ソフトウェアキーボード を押すと、画面上に キーボードが表示され、画面キーボードでの 入力が可能になります。

 ③ 変更をクリックしてください。
 ※4 ご入力情報をクリアする場合は、クリアを クリックしてください。

※5 変更を中止する場合は、 キャンセル を クリックしてください。

### 手順3 変更完了

| トップ > 10月前日688 > 10月前4日2月<br>利用者暗証番号変更完了                       | 2018年02月02日 12時25分42約<br>C15MU402 |
|----------------------------------------------------------------|-----------------------------------|
| 原田 壊<br>利用時間延盛時の変更を完了しました。<br>引き続きご利用される場合は、メニューよりお取引をお選びください。 |                                   |
| דעל                                                            | <ul> <li>▲ ページ上部へ</li> </ul>      |

① 利用者暗証番号の変更が完了しました。

## 利用者確認暗証番号変更

### 手順1 業務・作業内容を選択

| <u>ሱ</u> トップ | 残高照会<br>入出金明細照会 | 資金移動 | 総合/給与振込他<br>(ファイル伝送) | 税金各種料金<br>払込2 | 利用者情報 変更 |
|--------------|-----------------|------|----------------------|---------------|----------|
|--------------|-----------------|------|----------------------|---------------|----------|

### ① 利用者情報変更 をクリックしてください ドロップダウンメニューが表示されます。

② 利用者確認暗証番号変更 をクリックしてくださ い。

## 手順2 確認暗証番号を変更

| 用者確認暗証番号を変更します。<br> 下を入力して、「変更」ボタンを押してく | ださい。                                                    |   |
|-----------------------------------------|---------------------------------------------------------|---|
| 現在の利用者確認端証備号 (2)                        | → 単角英数字4~12년                                            |   |
|                                         | ソフトウェアキーホード<br>***********************************      | + |
| 新しい利用者確認暗証無号                            | <ul> <li>・・・・・・・・・・・・・・・・・・・・・・・・・・・・・・・・・・・・</li></ul> |   |
|                                         | ソフトウェアキーボード                                             | + |

- 現在の利用者確認暗証番号をご入力ください。
   ※1 初めての利用者確認暗証番号変更時は、
  - 初回の利用者開通確認画面で入力した 確認暗証番号をご入力ください。
  - ※2 利用者確認暗証番号のご入力には、セキュリティ 対策としてソフトウェアキーボードをご利用ください。 ソフトウェアキーボード を押すと、画面上に キーボードが表示され、画面キーボードでの 入力が可能になります。
- ② 新しい利用者確認暗証番号をご入力ください。
   ※3利用者確認暗証番号のご入力には、セキュリティ 対策としてソフトウェアキーボードをご利用ください。
   ソフトウェアキーボード を押すと、画面上に キーボードが表示され、画面キーボードでの 入力が可能になります。
- ③ 変更 をクリックしてください。
   ※4 ご入力情報をクリアする場合は、 クリア を クリックしてください。
   ※5 変更を中止する場合は、 キャンセル を

クリックしてください。

手順3 変更完了

1973 > 1988年88 > 1988年88日28938 利用者確認暗証番号変更完了

原田 様 利用者種認問証備号の変更を完了しました。 引き続きご利用される場合は、メニューよりお取引をお選びください。

1 1-17

① 利用者確認暗証番号の変更が完了しました。

4-2-6

· ~----

# 利用者Eメールアドレス変更

### 手順1 業務・作業内容を選択

| <u> </u> | 残高照会<br>入出金明細照会 | 資金移動 | 総合/給与振込他<br>(ファイル伝送) | 税金各種料金<br>払込2 | 利用者情報<br>変更 |
|----------|-----------------|------|----------------------|---------------|-------------|
|          | -               |      |                      |               |             |

| 1 | 利用者情報変更     | をクリックしてください。 |
|---|-------------|--------------|
|   | ドロップダウンサブメニ | ューが表示されます。   |

② Eメールアドレス変更をクリックしてください。

# 手順2 Eメールアドレスを変更

| トップ > #時間時は思 > Eメールアドレス会員<br>利用者Eメールアドレス変更     |                  | 2018年02月02日 13時3895765<br>CIBMU405 |
|------------------------------------------------|------------------|------------------------------------|
| 利用者Eメールアドレスを変更します。<br>以下を入力して、「変更」ポタンを押してください。 |                  |                                    |
| 現在の利用者Eメールアドレス                                 | kagawabank@mail  |                                    |
| ①→ 新しい利用者モメールアドレス                              | 確認のため再入力してください。  | 半角英数字記号64文字识内<br>半角英数字記号64文字识内     |
| +r>ta 007                                      | 2)→ <u>≈</u> ≈ > | annand (of Derivi, polyce) digener |

- ① 新しい利用者 E メールアドレスをご入力ください。
- ② 変更をクリックしてください。
   ※1 ご入力情報をクリアする場合は、クリアを クリックしてください。
   ※2 変更を中止する場合は、キャンセルを
  - ※2 変更を中止する場合は、<u>キャンセル</u>を クリックしてください。

# 手順3 変更完了

| 利用者Eメールアド                                      | レス変更完了                     | СТВИЦАОБ |
|------------------------------------------------|----------------------------|----------|
| 原田 様<br>利用者 E メールアドレスの変更を完<br>引き続きご利用される場合は、メニ | 了しました。<br>ューよりお取引をお選びください。 |          |
| 利用者Eメールアドレス                                    | kagawabank@mail.co.jp      |          |
|                                                |                            |          |

① Eメールアドレスの変更が完了しました。

. . . . . . . . . . . . . . . . . . .

| 利田本の                                                 | <b>今三荘亦市を仁ろにけ</b>                                                             |                                          |                      |                                 |
|------------------------------------------------------|-------------------------------------------------------------------------------|------------------------------------------|----------------------|---------------------------------|
| 利用有の                                                 | ロ言朱変史で行うには                                                                    |                                          |                      |                                 |
| <b>王顺王 3</b>                                         |                                                                               |                                          |                      |                                 |
| 于順」;                                                 | 長笏/ 『F耒の迭灯                                                                    |                                          |                      |                                 |
| ₩香川銀行<br>ふ トップ 入                                     | 法人インターネットバンキング (1075-372)<br>構築院会 資金移動 総合/総分編込他 税会会<br>出会明編開会 資金移動 (ファイル伝送) 払 | 小 標準 大 <b>① 0.977</b><br>極料金 利用者情報<br>変更 | ① 利用者情報変更 ドロップダウンメニュ | 更をクリックしてください。<br>ユーが表示されます。     |
|                                                      | 利用者確認暗証振号  とメールアドレス  利用表金常質の                                                  |                                          |                      |                                 |
| HIGHLESK /                                           |                                                                               | 100 MICS                                 | ② 利用者合言葉             | 変更をクリックしてください。                  |
|                                                      |                                                                               |                                          |                      |                                 |
|                                                      |                                                                               |                                          |                      |                                 |
| 手順2 利                                                | 引用者の合言葉の変更                                                                    |                                          |                      |                                 |
|                                                      |                                                                               |                                          |                      | 0                               |
| ふトップ ス                                               | 残高照会 資金移動 総合/給与振込他 税金名<br>出金明編照会 資金移動 (ファイル伝送) 払い                             | 種料金 利用者情報<br>込み 変更                       | (1)  新しい質問 1]の       | )フルタウンから変更後の質問                  |
| トップ > 利用者情報変更 :<br>利田老合言在?                           | 利用者含含素変更                                                                      | 2018年07月09日 15時14分15秒                    | こ選択くたさい。             |                                 |
| 利用名口言来                                               | z <del>z</del>                                                                | CIBMU411                                 | ※1 質問を変更せる           | すに答えのみ変更する場合は、                  |
| 利用自己言葉で変更しま<br>質問を変更する場合は新<br>答えだけ変更する場合は            | /。<br>」い質問を選択して、その答えを入力してください。<br>近しい質問は「変更しない」のままで、新しい答えを入力してくだ              | さい。                                      | 「変更しない」な             | をご選択ください。<br>「起っった亦再」別除されて担く    |
| 合言葉の変更を行うには<br>表示された質問に対する                           | 現在の合言葉での認証が必要です。<br>答えを入力して、「変更」ボタンを押してください。                                  |                                          | 利用有端木帽               | 育報のみを変更・則味される場合<br>のユームは必要≤μませ/ |
| 合言葉の変更                                               |                                                                               |                                          | ロ言来の友史               | の八川は心安のりょせん。                    |
| 現在の質問 1                                              | 祖父の下の名前は?                                                                     |                                          |                      | 亦市火のなこたずユーレビナ                   |
| 新しい質問1 1                                             | 変更しない ∨                                                                       |                                          | ②   新しい合え 1」に        | 変更後の合えをこ人刀くたさ                   |
| 新しい答え1 2-                                            | >                                                                             | 全角30文字以内                                 |                      |                                 |
| 現在の質問 2 3-                                           | 高校生の時、部活動は?                                                                   |                                          | ③ 残り2つも同様に           | ご選択・ご入力ください。                    |
| 新しい質問2                                               | 変更しない                                                                         |                                          |                      |                                 |
| 新しい答え 2                                              | 1                                                                             | 全角30文字以内                                 | ④ 利用者端末情報            | を変更・削除される場合は、                   |
| 現在の質問 3                                              | ペットの名前は?                                                                      |                                          | 「利用端末登録名             | る」をご変更ください。                     |
| 新しい質問3                                               | 変更しない                                                                         |                                          | (1) 登録名の変更           | 1.新しい登録名を入力してください               |
| 新しい音え3                                               | 1                                                                             | 全角30文字以内                                 |                      |                                 |
| 利用端末登録名                                              | 144.01 T A12 M T -                                                            |                                          | (2) 登録の削除            | 1.削除する利用端末の削除欄の                 |
| 利用されている端末の現住を<br>登録名を変更する場合は新し<br>登録内容を削除する場合は、      | 1987年1434「の通りです。<br>小登録名を入力してください。<br>「削除」にチェックを入れてください。                      |                                          |                      | ) 1997A97A&99990 CALEO          |
| 而林                                                   | 登録名                                                                           | 星线利用日                                    | © 羽左ブ登守这のr           | カのから今号荘の短問が                     |
| □ 仕事用端末                                              | 全角30文字以内                                                                      | 2018年07月09日                              |                      | 小谷かりロ言来の貝向か                     |
| <ul> <li>自宅用端末</li> <li>(登録されていません)</li> </ul>       | ±930支≠NR<br>← (1)                                                             | 2018年07月09日                              | 行われますので、             | 変更則の合えをこ人力くたさ(                  |
|                                                      |                                                                               |                                          |                      |                                 |
| 利用者合言葉認証                                             |                                                                               |                                          | ⑥ 変更 をクリックし          | んください。                          |
| 質問                                                   | 祖父の下の名前は?                                                                     |                                          | ≻手順3へ遷移              |                                 |
| 答え <b>(</b> ) () () () () () () () () () () () () () |                                                                               | 金角30文字以内                                 | ※2 ご入力情報を            | クリアする場合は、クリアをクリ                 |
|                                                      |                                                                               |                                          | してください。              |                                 |
| キャンセル クリア                                            |                                                                               |                                          | ※3 合言葉の変更            | 更を中止する場合は、 キャンセル                |
| トップ                                                  |                                                                               | ▲ ページ上部へ                                 | クリックしてくだる            | さい。                             |
|                                                      |                                                                               |                                          | ご注意ください              | ,)                              |
|                                                      |                                                                               |                                          | 合言葉認証を規定の            | 回数以上間違えると、合言葉                   |
|                                                      |                                                                               |                                          | ロックリン能とかりログオン        | 、 ふきかくかります                      |

合言葉ロック状態は一定時間経過すると解除されます。 また、合言葉ロック状態を規定の回数以上繰り返すと、

利用中止状態となります。

| トップ > 利用者情報変更 > 利用者合言葉                 | · 利用者含言葉変更<br>変更完了    | 2018年07月09日 12時48分06<br>CIBMU41 | ◎ ① ご変更の合言葉情報をご確認ください。     |
|----------------------------------------|-----------------------|---------------------------------|----------------------------|
| 合言葉を変更しました。<br>引き続きご利用される場合<br>変更後の合言葉 | 合は、メニューよりお取引をお選びください。 |                                 | ー<br>② ご変更のご利用端末情報をご確認くださし |
| 現在の質問1                                 | 祖父の下の名前は?             |                                 |                            |
| 新しい質問1                                 | 変更しない                 |                                 |                            |
| 新しい答え1                                 |                       |                                 |                            |
| 現在の質問 2                                | 高校生の時、部活動は?           |                                 | -                          |
| 新しい質問 2                                | 変更しない                 |                                 |                            |
| 新しい答え 2                                | サッカー                  |                                 |                            |
| 現在の質問3                                 | ペットの名前は?              |                                 |                            |
| 新しい質問3                                 | 変更しない                 |                                 |                            |
| 新しい答え3                                 |                       |                                 |                            |
| 登録済みの利用端末                              |                       |                                 | -                          |
| 利用されている端末の現在語                          | 録客は以下の通りです。           |                                 |                            |
|                                        | 登録名                   | 最終利用日                           |                            |
| 仕事用端末                                  |                       | 2018年07月09日                     |                            |
| (登録されていません)                            |                       |                                 |                            |

### 手順4 利用者の合言葉の変更中止 \_\_\_\_\_

|                                | 2018年07月09日 15時15分33秒<br>CIBMME01 |
|--------------------------------|-----------------------------------|
| キャンセルボタン押下により、処理を中断しました。<br>い。 | 引き続きご利用される場合は、メニューよりお取引きをお選びくださ   |
| ~                              | <ul> <li>ページ上部へ</li> </ul>        |

① 操作が中止されました。 グローバルメニューからお取引をご選択ください。

## 利用者再ログオン

# 手順1 ログオン情報の入力

| SPIEA F D C X H H H I D X J H H H H H H H H H H H H H H H H H H                                                   | A A A A A A A A A A A A A A A A A A A | company and the state of the state                                  | A LEWIS COMPANY OF CONTRACT |   |
|----------------------------------------------------------------------------------------------------|---------------------------------------|---------------------------------------------------------------------|-----------------------------|---|
| 数約はA 1 0  A                                                                                                    | 5人10と利用者10.                           | 利用者唱記番号を入力して、「ロクオ」                                                  | 「」ボタンを押してくたさい。              |   |
| 和用有10  ● ■                                                                                                    | 9法人ID                                 | 86                                                                  | 半角高数学3055辺内                 |   |
| 和用有端は番号                                                                                                    | 者 I D                                 | 8.4                                                                 | 年先英数字306号以内                 |   |
| 和商有編編員時                                                                                                    |                                       | (1)→                                                                | 半角英数字4~12时                  |   |
| ▲ご注意<br>・掲記番号の入方には、ソフトウェアギーボードのご使用をお勧めします。<br>・金融編輯を読った電子メール(フィッシング注意)にご注意ください。<br>・スパイウェアを利用したJ(スワードの編集にご注意ください。 | 1省喻证描号                                | る 割 ソフトウェアキーボー                                                      | - 14                        | + |
|                                                                                                    | ・昭証番号の入力には、ソ<br>・会時機関を装った電子メ          | ワトウェアキーボードのご使用をお数のしま<br>ニール(フィッシング詐欺)にご注意ください<br>リ(スワードの編集にご注意ください。 | ज.<br>५                     |   |
| ○注意単項<br>相圧番号の入力を確認課題えた場合、利用できなくなる場合がございます。                                                                       | ・スパイウェアを利用した                          |                                                                     |                             |   |

### 契約法人 ID、利用者 ID、利用者暗証番号を 入力してください。

- ※1 ご入力情報をクリアする場合は、 クリア をクリック してください。
- ※2 利用者暗証番号のご入力には、セキュリティ対策 としてソフトウェアキーボードをご利用ください。
   ソフトウェアキーボード をクリックいただくと、
   画面上にキーボードが表示されます。

# 手順2 再ログオン確認

| CIBHU2 |                                              | オン/ID・暗証番号方式                                                                                  | 旧お市ロバー                                               |
|--------|----------------------------------------------|-----------------------------------------------------------------------------------------------|------------------------------------------------------|
|        |                                              | - CID - HULLEN JUJIO                                                                          | 川有円ロク                                                |
|        | れなかった可能性があります。<br>を再雇入力して、「ログオン」ボタンを押してください。 | ヘ 前回「ログオフ」ボタンから正常に口は、契約法人「D、利用者」<br>は、契約法人「D、利用者「D、利用者」<br>強制的にログオフされます。<br>「簡じる」ボタンを押してください。 | ログオンされているか<br>ままログオンする場合<br>ログオン中の利用者は<br>グオンしない場合は。 |
|        |                                              |                                                                                               | 用用者暗証器号                                              |
|        | 半発英数#3005005                                 | 08                                                                                            | 契約油入 I D                                             |
|        | 半角英数本306502月                                 | 86                                                                                            | 利用售ID                                                |
|        | 半角英数字4~1265                                  | (1)→                                                                                          |                                                      |
| +      |                                              | シヨ ソフトウェアキーオ                                                                                  | 用用香精延黄可                                              |
|        | 年為其田子4~126                                   | 91 y7ŀウェアキー#                                                                                  | 化用性精液和可                                              |

- 手順1で入力いただいた利用者 ID が、
   既に使用中、もくしくは前回のログオン時に正しく
   ログオフされなかった場合に表示されます。
   再度、契約法人 ID、利用者 ID、利用者暗証 番号を入力してください。
  - ※1 ご入力情報をクリアする場合は、クリアをクリック してください。
  - ※2 利用者暗証番号のご入力には、セキュリティ対 策としてソフトウェアキーボードをご利用ください。 ソフトウェアキーボードをクリックいただくと、 画面上にキーボードが表示されます。
- ② ログオンをクリックしてください。
   ※3 ログオンを中断する場合は、閉じるをクリックしてください。

# 手順3 再ログオン完了

| 利用者トップ                                                           | プページ                                          |        |                          | CIBMU2                |
|------------------------------------------------------------------|-----------------------------------------------|--------|--------------------------|-----------------------|
| 网络进入者                                                            | 1.5H1.32H204245H2H24435H44                    | C11/10 | 1                        |                       |
| 1446                                                             | ■○○ 元子 様                                      | 62     | 2018年02月07日 13時11分43秒    | 125                   |
| 前菜ログオン目時                                                         | ····#··用··日··明··均··り                          | 2 開机   | 2010年02月07日 13時08分37秒    | 128                   |
| ミメールアドレス                                                         | henako, kagawabank@mail                       | 3.00年  | 2010/02/07/8 13804/95989 | 1124                  |
| R在お知らせ開催はあり<br>お取用の計算                                            | りません。                                         |        |                          |                       |
| 現在お知らせ情報はあり<br>お取引の状況<br>科認時、送信時のお取う                             | りません。<br>併設を表示しています。                          |        |                          |                       |
| 現在お知ら世際時はあり<br>お取引の状況<br>科師寺、送信寺のお取う<br>反分                       | 0ません。<br>1件数を表示しています。<br>お取引                  |        | 末三日の数                    | 20348                 |
| 現在お知らせ「単純はあり<br>お取引の状況<br>科信は、送信はのお取ら<br>反分                      | のません。<br>併設を表示しています。<br>お命句                   |        | 来应动作数<br>0               | 263A2<br>0            |
| 現在お知らせ「時間はあ"<br>お取引の状況<br>AEは、送信時のお取う<br>反分                      | 日本世人。                                         |        | 米2日今日<br>0<br>0          | 2000<br>0             |
| 現在お知らせ情報はあ <sup>い</sup><br>お取引の状況<br>科2時、送信時のお取う<br>足的<br>ファイル転送 | 0ません。<br>(件数を表示しています。<br>和自想と<br>和句相之<br>異句句心 |        | 米2000年数<br>0<br>0<br>0   | 263788<br>0<br>0<br>0 |

 
 ・1 再ログオンが完了し、利用者トップページが 表示されます。

# 利用者ログオフ

# 手順1 ログオフ

| 264 A                           | 残高局会 資金移動<br>入出金明確局会           | 総合/始与振込着 税:<br>(ファイル伝送) | 会各種料金 利用者情報<br>払込み 変更             |                                               |
|---------------------------------|--------------------------------|-------------------------|-----------------------------------|-----------------------------------------------|
| 利用者トッフ                          | パージ                            |                         | 2018年02月07日 14時11号288<br>CIBHU206 |                                               |
| 转给法人名                           | 3,144,352510114520,3311514,3 🖬 | -                       |                                   |                                               |
| 1746                            | 8.11 R.F. #                    | 新四 2018年02月07日 13時11:   | 94389 管理者                         | ご注音ください                                       |
| 「面ログオン目時                        |                                | 2 回明 2018年02月07日 13時08  | 93782 管理者                         |                                               |
| Eメールアドレス                        | hanako kagewabank@meil         | 3 開新 2018年02月07日 13時04  | 9590 管理者                          |                                               |
| お知らせ情報<br>単在形知らせ情報はあり<br>お取引の状況 | 2UAn                           |                         |                                   | フラウザの「×」ホタンを利用するなどで強制<br>次回ログオン時に「再ログオン」画面が表示 |
| 単結時、送信時のお取引                     | 牛散を表示しています。                    |                         |                                   | ↓ があります。必ず右上の□クオフをクリックして                      |
| 田力                              | 5845                           | 承述码件数                   | BERAR                             |                                               |
|                                 | 经合理公                           | 0                       | 0                                 | 冉ロクオンに関する詳細は、 ▶ [冉ロクオン]                       |
| 744160                          | 始与细边                           | 0                       | 0                                 |                                               |
| 7717408                         | 其与你心                           | 0                       | 0                                 | くたさい。                                         |
|                                 |                                |                         |                                   |                                               |

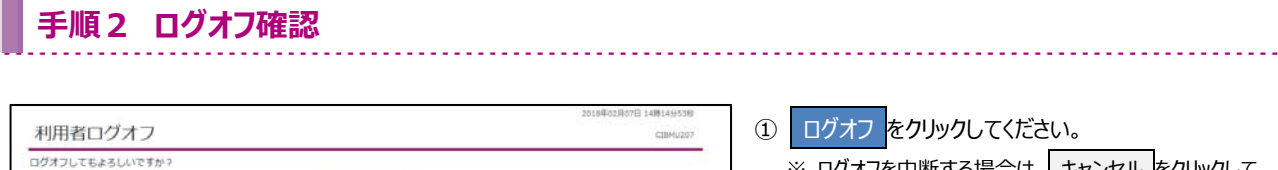

| ~ |        |           |       | _       |
|---|--------|-----------|-------|---------|
|   | ※ ログオフ | を中断する場合は、 | キャンセル | をクリックして |
|   | ください。  | ,         |       |         |

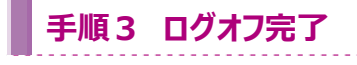

\*\*>\*\*

| 利用者ログオフ                  | 完了                    | 2018年02月07日 14時1599669<br>(日務NU208 |
|--------------------------|-----------------------|------------------------------------|
| 香川 花子 様<br>ご利用頂きありがとうござい | ました。                  |                                    |
| 今回のログオン日時                | 2018年02月07日 14時14分04約 |                                    |
| 今回のログオフ目時                | 2018年02月07日 14時15分06秒 |                                    |

ログオフが完了しました。
 閉じるをクリックしてください。

### 利用者の電子証明書更新

### 手順1 利用者ログオン方式の選択

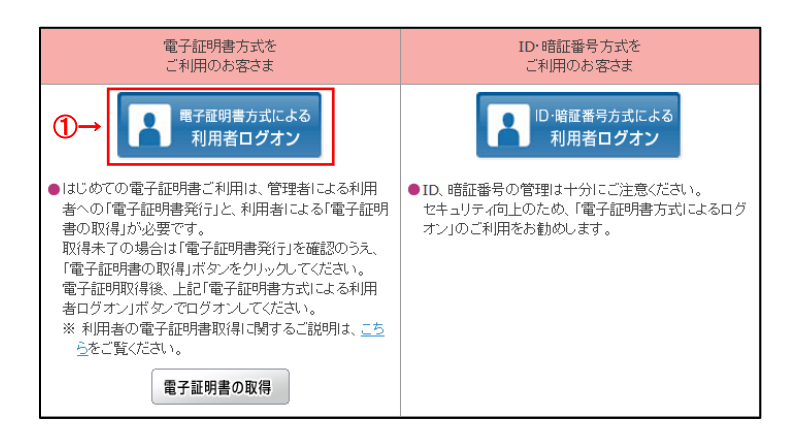

 電子証明書方式による利用者ログオンを クリックしてください。

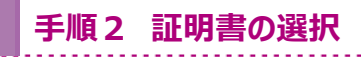

#### ※ Windows10 以外

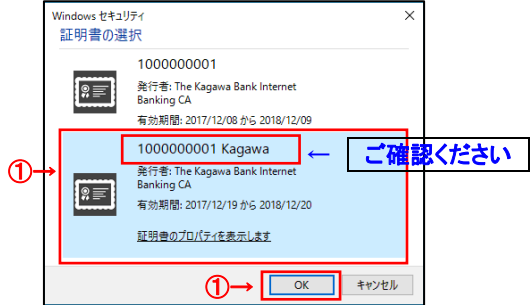

※ Windows10

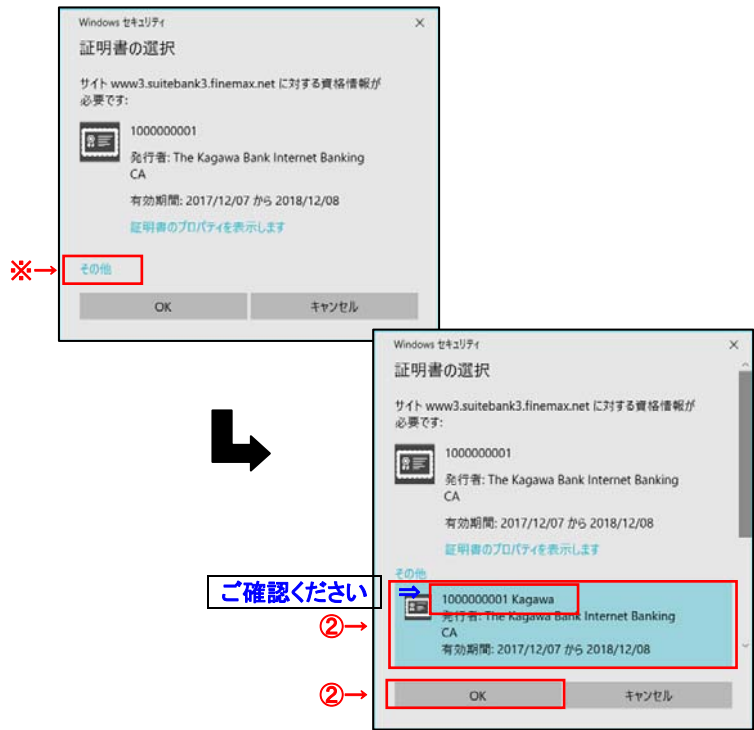

利用者の電子証明書を選択して、
 O K をクリックしてください。

#### ご確認ください

「契約法人 I D」+「利用者 I D」の証明書が 利用者の電子証明書になります。

- ※利用者の電子証明書が表示されていない 場合には、その他をクリックしてください。
- 電子証明書の一覧が表示されますので、
   利用者の電子証明書を選択して、
   OK をクリックしてください。

2017年12月27日 10時26分548

CIBMU215

CIBRA102

# 手順3 ログオン情報の入力

| 同用者暗証番号を入力し                                                                               | て、「ログオン」ボタンを押してください                                                                                             | <i>۱</i> ,,      |   |
|-------------------------------------------------------------------------------------------|----------------------------------------------------------------------------------------------------|------------------|---|
|                                                                                           |                                                                                                    | 半角英数字4~12桁       |   |
| 利用香嚐証借号                                                                                   | <u>参須</u><br>ソフトウェアキーボード                                                                                        |                  | + |
|                                                                                           |                                                                                                    |                  |   |
| <ul> <li>・暗証番号の入力には</li> <li>・金融機関を装った電</li> <li>・スパイウェアを利用</li> </ul>                    | 、ソフトウェアキーボードのご使用をお勧めし<br>子メール(フィッシング詐欺)にご注意くださ<br>したパスワードの漏洩にご注意ください。                                           | ます。<br>い。        |   |
| <ul> <li>・暗証番号の入力には</li> <li>・ 金融機関を装った電</li> <li>・ スパイウェアを利用</li> <li>① ご注意事項</li> </ul> | 、ソフトウェアキーボードのご使用をお勧めし<br>子メール(フィッシング詐欺)にご注意くださ<br>したパスワードの満逸にご注意ください。                                           | ます.<br>い。        |   |
| ・昭証番号の入力には<br>・金融機関を装った電<br>・スパイウェアを利用<br>『ご注意事項<br>暗証番号の入力を複数回<br>暗証番号はお間違えのな            | 、ソフトウェアキーボードのご使用をお勧めし<br>テメール(フィッシング詐欺)にご注意くださ<br>したパスワードの激洗にご注意ください。<br>間違えた場合、利用できなくなる場合がござい<br>いように入力してください。 | ます。<br>い、<br>ます。 |   |

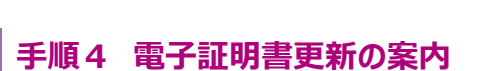

電子証明書の有効期限が近づいています。電子証明書を更新してください。

有効期限当日の午前09時00分を過ぎると、ログオンできなくなります。 必ず有効期限までに電子証明書を更新してください。

電子証明書更新のお知らせ

電子証明書を更新する場合は、「次へ」ボタンを押してください。

電子証明書を更新する

電子証明書の有効期限

1 ご注意事項

電子証明書更新中

電子証明書取得処理中です。しばらくお待ちください。 電子証明書の更新が完了するまでブラウザを終了しないでください。 また中止、更新も行わないでください。

- 利用者暗証番号を入力してください。
   ※1 ご入力情報をクリアする場合は、クリアをクリック してください。
  - ※2 利用者暗証番号のご入力には、セキュリティ対策 としてソフトウェアキーボードをご利用ください。 ソフトウェアキーボード をクリックいただくと、画面上 にキーボードが表示されます。
- ② ログオンをクリックしてください。
   ※3 ログオンを中断する場合は、閉じるをクリックしてください。

 「電子証明書更新のお知らせ」画面が表示 されますので、次へをクリックしてください。

手順5 電子証明書の更新実行

1)

| 電子証明書更新                      | 所実行         | CIBRA101 |
|------------------------------|-------------|----------|
| 電子証明書の更新を開始し<br>「実行」ボタンを押してく | ます。<br>ださい。 |          |
| キャンセル                        | ①→ 実行 >     |          |

次へ、

2017年12月29日 08時59分59秒

証明書の更新を行いますので、実行をクリックしてください。

手順6 電子証明書の更新完了

| 電子証明書更新完了                                                      | CIBRA103 |
|----------------------------------------------------------------|----------|
| 電子証明書の更新が完了しました。                                               |          |
| 電子証明書情報                                                        |          |
| Organization = The Kagawa Bank, Ltd.                           |          |
| Organizational Unit = The Kagawa Bank Internet Banking TEST CA |          |
| Common Name = 00000000000000000000000000000000000              |          |
| シリアル番号 = 75dd62ffb838101e6a31b94b9c5d7abd                      |          |

① 電子証明書の更新完了の画面が表示されます。